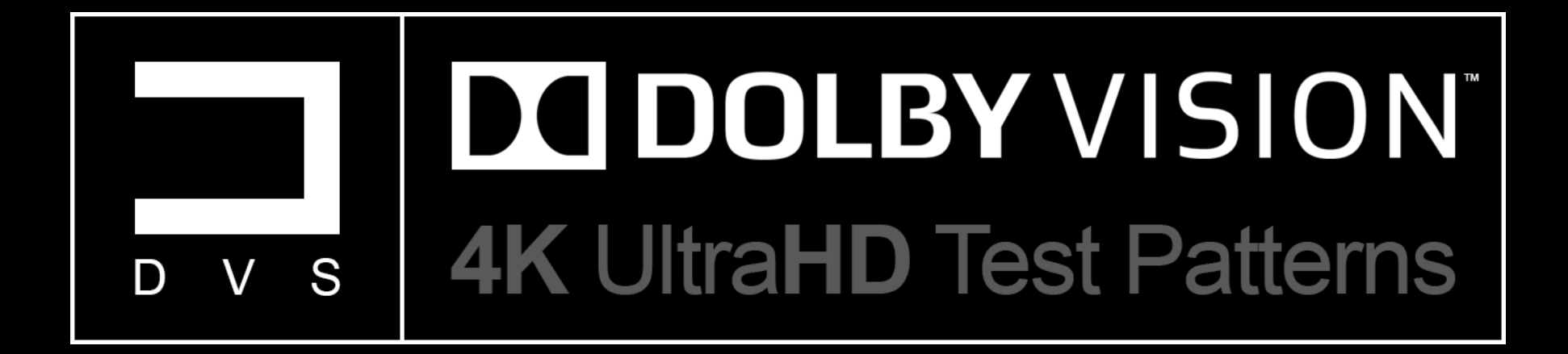

Instruction | Manual

# 著作権 & トレードマーク

©2019 Diversified Video Solutions、LLCが全著作権を所有します。これらのファイルのいかなる部分も、非個人的な使用のためのコピー、ファイルの再販売、 またはその他の電子的手段を含む、いかなる形式または手段によっても、複製、配布、および/または送信することはできません。 Diversified Video Solutionsからの事前の許可なしの/機械的方法。

詳細については、以下にお問い合わせください。

Diversified Video Solutions, LLC. Telephone: (757) 748-5320 support@diversifiedvideosolutions.com ryan\_masciola@diversifiedvideosolutions.com https://diversifiedvideosolutions.com

©2019 Dolby Laboratories。全著作権所有。不正な使用、販売、または複製は禁止されています。この文書は情報提供のみを目的として提供されており、 ドルビーは本書の内容に関していかなる表明も保証も行いません。本書の内容は、Dolby VisionまたはHEVCやAVCなどの特定の標準を実践するためのラ イセンスを構成するものではありません。また、本書に記載されている製品の製造または販売には、Dolbyおよび/または第三者からのライセンスが必要に なる場合があります。Dolbyおよびdouble-Dシンボルは、Dolby Laboratoriesの登録商標です。ドルビービジョンはドルビーラボラトリーズの商標です。その 他のすべての商標は、それぞれの所有者の財産です。

詳細については、以下にお問い合わせください。

Dolby Laboratories, Inc. 1275 Market Street San Francisco, CA 94103-1410 USA Telephone: (415) 558-0200 Fax: (415) 863-1373 https://www.dolby.com

|                                  | 〕 Dolby Vision™は、ドラマチックな映像でテレビ体験を変革します。驚くほどの明るさ、コントラスト、色で、目の前でエンターテイメントを実現<br>します。ドルビービジョンは、新しい映画投影技術と新しいテレビのディスプレイ機能の最大の可能性を最大限に活用することで、高ダイナ<br>ミックレンジ(HDR)と広い色域コンテンツを提供します。その結果、画面を見ていることを忘れさせる、洗練されたリアルな画像が得られま<br>す。                   |
|----------------------------------|----------------------------------------------------------------------------------------------------|
| <b>DOLBY</b> VISION <sup>™</sup> | 現在の消費者けビデオ配信およびシネマ標準は、古い技術の制限に基づいており、再生のために元のコンテンツを変更する必要があり<br>ます。これにより、現代のカメラでキャプチャされた色、輝度、コントラストの範囲が劇的に減少します。ドルビービジョンはそれを変え、ドル<br>ビービジョンを搭載したテレビで画像が忠実に再現されるという自信をクリエイティブチームに与えます。                                                      |
|                                  | ドルビービジョンは、ドルビーアトモスを自然に補完します。映画、テレビ、ゲームのクリエーターに、創造的な意図を維持し、消費者が最新<br>のハードウェアを利用できるようにする真に没入型のエクスペリエンスを作成するために必要なツールを提供します。<br>テレビ、ゲーム機、パーソナルコンピューター、モバイルデバイスのメーカー向けに、ドルビービジョンはハードウェアの全機能のロックを解<br>除し、これらの製品の使用と楽しさを高めるプレミアムエクスペリエンスを生み出します。 |

-ドルビーラボラトリーズ

現在のドルビービジョンのテストパターンは限られているため、メーカーで最も一般的に使用されているプロファイル5を使用してスイート全体を作成することにしました。通常、Dolby Visionコンテンツのストリーミングに使用されるプロファイル5は、RGBのフルレンジの使用とともに、カラープライマリおよびカラーマトリックス用のDolby Vision独自のIPTを網羅しています。このテストパターンスイートには、UltraHD 3840x2160解像度、BT.2100 ICtCpに類似した独自のIPT、10ビットエンコード/12ビットリマップ、ST.2084伝達関数が組み込まれています。このプロジェクトは、新しいUHD / HDRテストパターンジェネレーターに数千ドルを費やすことなく、新しいHDRディスプレイを調整および/または測定するための達成可能なソリューションである「UltraHD | HDR-10テストパターンスイート」の背後にある同じアイデアに従います。ポートレートディスプレイが提供するカスタムドルビービジョンワークフローとともに、基本セットアップパターン、高度なセットアップパターン、その他のパターンの完全なセットなど、おなじみのレイアウトを中心に設計されています。カスタムCalMAN Dolby Visionワークフローチュートリアルは、この取扱説明書の11ページにあります。

これらのテストパターンは簡単にダウンロードしてフラッシュドライブまたは外部ハードドライブに保存し、USBを介して互換性のあるドル ビービジョン対応ディスプレイおよび/またはUltraHDブルーレイプレーヤーで再生できます。これらのテストパターンは、使いやすさと柔軟 性のために個別のファイルに個別にエンコードされています。

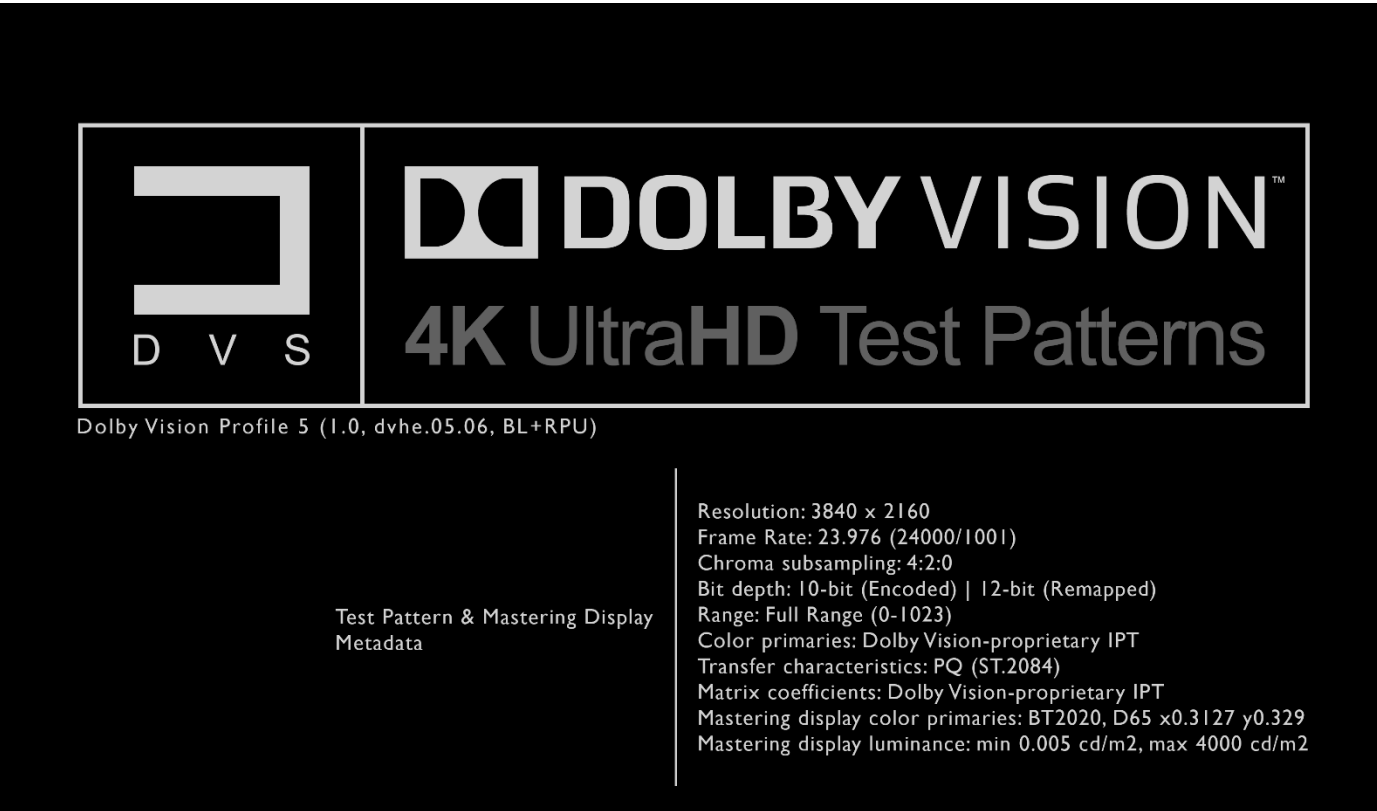

© 2019 Diversified Video Solutions. All Rights Reserved. Designed by Ryan P. Masciola

概要

このパターンスイートは、UltraHD Dolby Vision対応ディスプレイの キャリブレーションを支援するための包括的なリファレンステスト パターンのセット(10ビットエンコード、12ビットリマップ)を提供しま す。このスイートは、完全なトリプレット精度と色精度を保証する ために、ドルビーと独自の方法によって作成されたリファレンスに 準拠する392+パターンで構成されています。

テストパターンスイート全体を、基本セットアップパターン、高度 セットアップパターン(グレースケールおよびカラー用の10%ウィ ンドウテストパッチの完全なセットを含む)、その他のパターン、お よびカスタムDolby Visionワークフローを含む4つの主要セクション に分割しました。ポートレートディスプレイのCalMANワークフロー (バージョン5.9.3XX以降)には、キャリブレーションソフトウェア自 体によって完全に指定された定義済みのシーケンスに従うテスト パッチの完全なセットが含まれます。詳細については、以下の説 明を参照してください。

REV\_001

# ベーシック・セットアップ・パターン

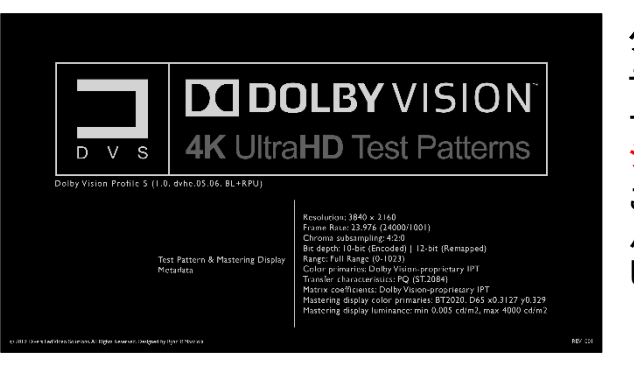

**タイトル** テストパターンの表示とマスタリング ディスプレイのメタデータ、現在のリビ ジョン、著作権を表示しています。 このクリップは、スイート全体のテスト パターンに関する適切な情報を提供 し、リビジョンごとに更新されます。

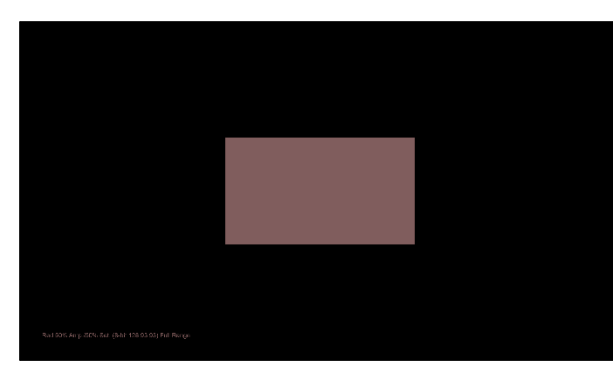

### カラープロファイリング

これらのパターンは、分光光度計を使用し てキャリブレーションプロファイルを作成す ることにより、フィルターベースの比色計の 精度を向上させるように設計されました。 比色計の測定値に適用されるこのプロファ イルは、フィルターベースのメーターの不正 確さを修正します。これにより、比色計はこ の特定のディスプレイの分光光度計の精度 を模倣します。

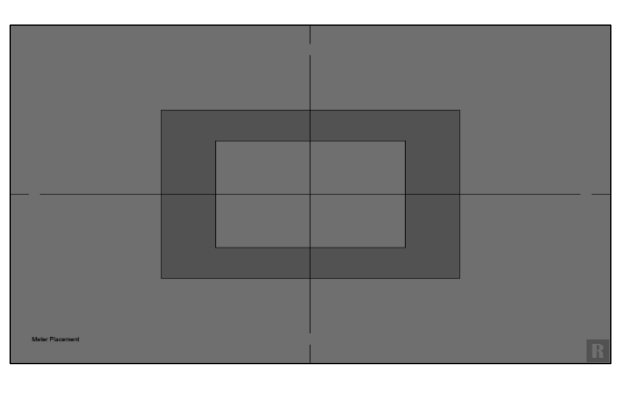

メーター位置

ビデオキャリブレーション用カラーメー ターのセンタリングを支援するように設 計

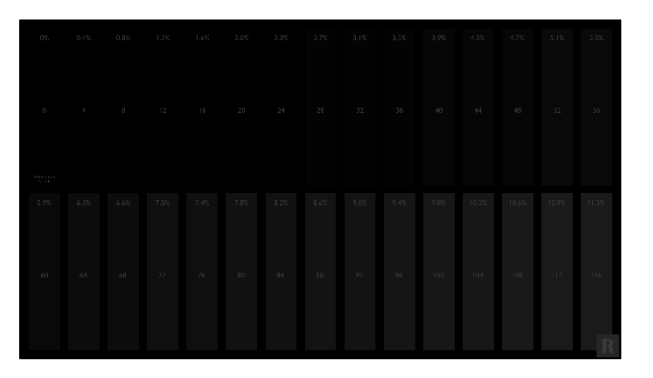

#### ブラッククリッピング

デジタルレンジの下端でトーンマッピングが どの程度適切に適用されるかを示します。 基準点としてトリプレットコード値0を使用し ます。適切に調整されたディスプレイには、 バー4がほとんど点滅せず、バー0が背景 に完全に溶け込んでいるはずです。ただし、 ディスプレイにトーンマッピングがどの程度 適切に実装されているかによって、12また は16のコード値が許容される場合がありま す。それぞれ.003および.005 nitを表します。

# ベーシック・セットアップ・パターン 続き1

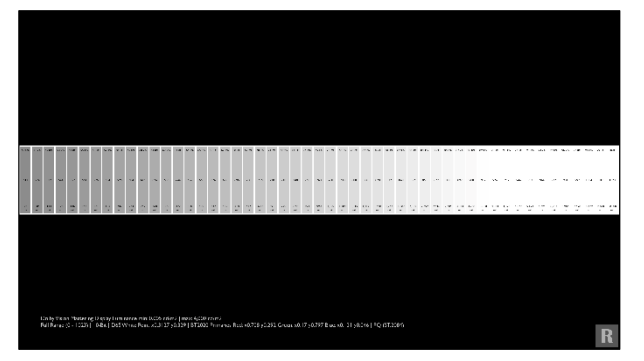

### ホワイトクリッピング

フィードが送信されているメタデータに基づい て、ディスプレイトーンマップがピーク輝度情 報をどの程度うまくマッピングしているかを示 します。

これらの特定のパターン内のメタデータは、 4,000 nitでクリップするように設計されていま す。

ただし、コントラストコントロールをいくら上げ ても下げても、画面上の光出力が増減する 場合でも、ピーク輝度情報(点滅するバー) は常に同じままです。これは、ディスプレイ の内部トーンマッピングが原因です。

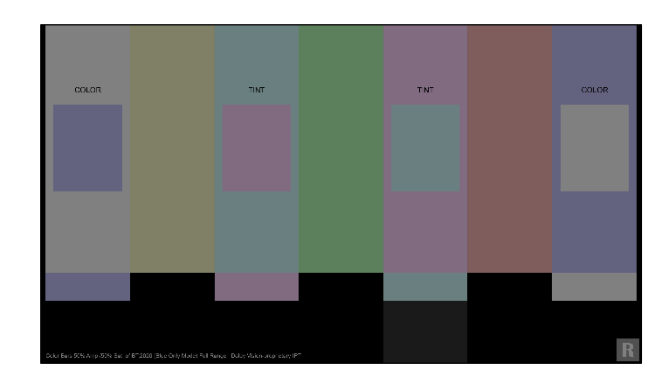

点滅するカラーバー50%/50% このパターンを使用して、ディスプレイの 色と濃淡の精度を参照できます。 ディスプレイが色のみのモードを含む数 少ないディスプレイの1つである場合、各 色内で色と色合いを個別に調整できます。 BT.2020の色域の50%の振幅と50%の彩 度に等級付けされており、HDR対応ディス プレイのほとんどが達成可能な目標であ る約100 nitを実現しています。

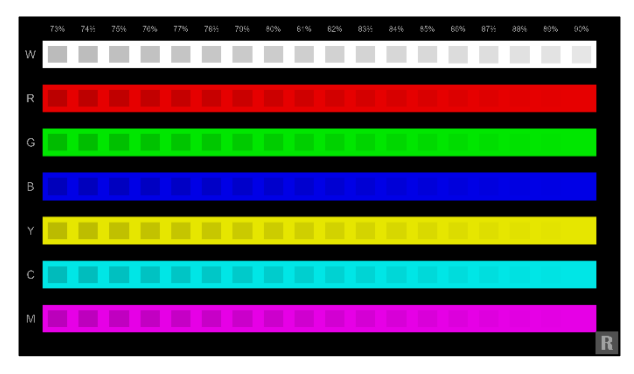

#### カラークリッピング・高

白いクリッピングパターンに似ています。 このクリッピングパターンは、フィードのメタ データに基づいて、ディスプレイトーンがピー ク輝度情報をどれだけうまくマッピングして いるかを示しています。 マスタリングディスプレイの輝度を4,000 nit に設定します。 ピークレベル(約90%マーク)に近づくと、グ

レースケール、原色、および二次色がどの 程度適切にマッピングおよび/またはクリップ されているかを確認できます。

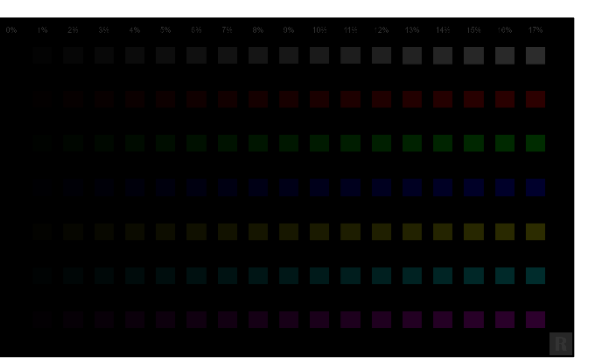

### カラークリッピング・低 このパターンは、スペクトルの低域でクリッピ ングされた色を表示します。 すべての色が0%マークの近くで点滅しない限 り、すべての色が0%マークの近くで点滅する ことは重要ではありません。

ベーシック・セットアップ・パターン 続き2

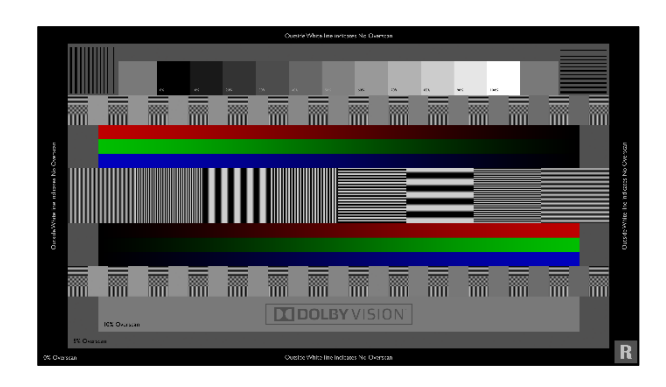

シャープネスとオーバースキャン

このパターンを使用して、画面全体を適切に表示するために、ディスプレイのシャープネスとオーバースキャンを適切に調整できます。 通常、より低いシャープネス値が推奨されます。

ただし、画像が柔らかく見える場合は、パターン内の黒いバーまたは線の周りにリンギングまたはノイズが見えるまで値を上げ、リンギングがなくなるまでゆっくりと調整します。

オーバースキャンは、パターン内の3つの使用可能なオーバースキャンマークを使用して調整できます。 オーバースキャンしないようにパターンの輪郭を描く白い境界線全体を表示するディスプレイの設定を選択します。

その他のパターン

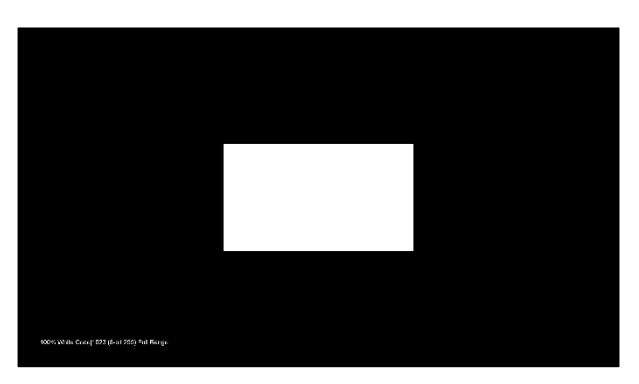

コントラスト比

メーター利用。ディスプレイの絶対ピーク輝度と黒レベルを測定します。 これらの測定値は、ディスプレイの動的コント ラスト比を提供します。

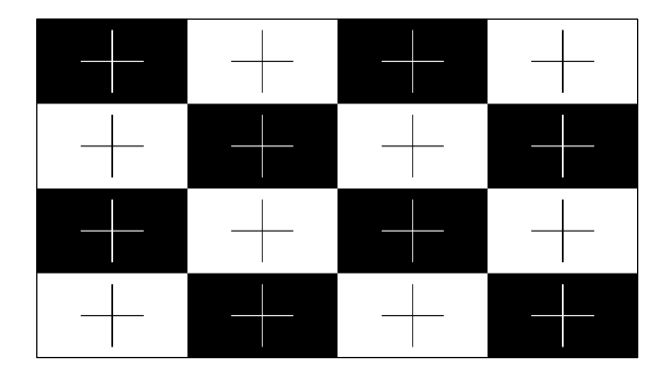

ANSIコントラスト メーターの利用。ディスプレイの個々の ANSIコントラスト測定を行います。 これにより、ディスプレイの本来のコントラ スト比を正確に表現できます。 その他のパターン 続き1

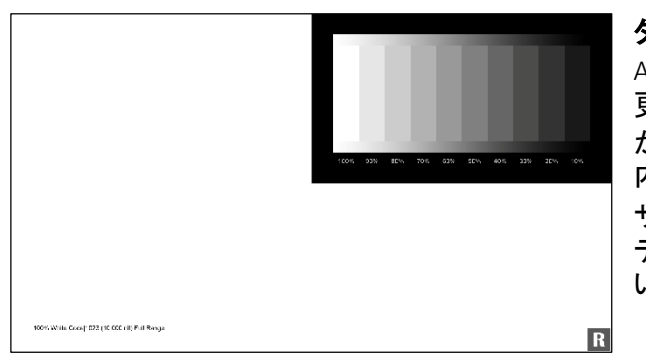

### ダイナミックコントラスト

APLの変化に応じて発生する可能性のある変 更を確認します。完全なフィールドパターン が循環するので、グレースケールウィンドウ 内の変化に注意してください。 サイクルでグレースケールが変化する場合、 ディスプレイは画像レベルを動的に調整して います。

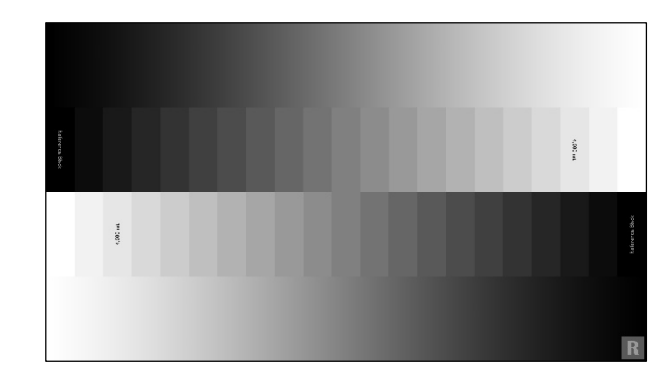

#### **グレースケールランプ** このパターンセットは、多数の10ビットグラ デーションとグレースケールのステップを提供

します。 これらのパターンの範囲は0~10,000 nit(10 ビットデジタル範囲0~1023)です。 ただし、マスタリング表示メタデータは4,000 nitに設定されているため、すべてのテストパ ターンで90%を超えるクリッピングが明らかに

なります。

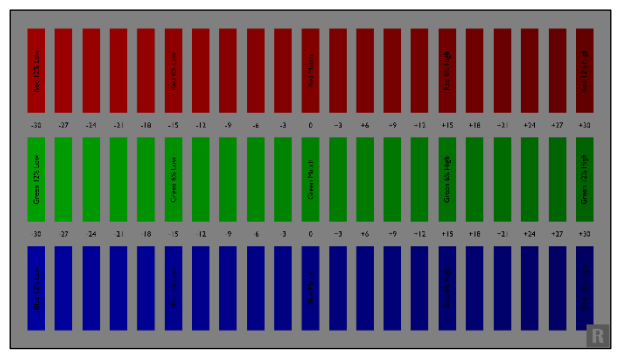

### カラーデコード

このパターンを使用して、プライマリーカ ラー(赤、緑、青)とグレーの関係を観察でき ます。

このテストパターンを最大限に活用するに は、「カラーオンリーモード」のディスプレイ デバイスが必要です。

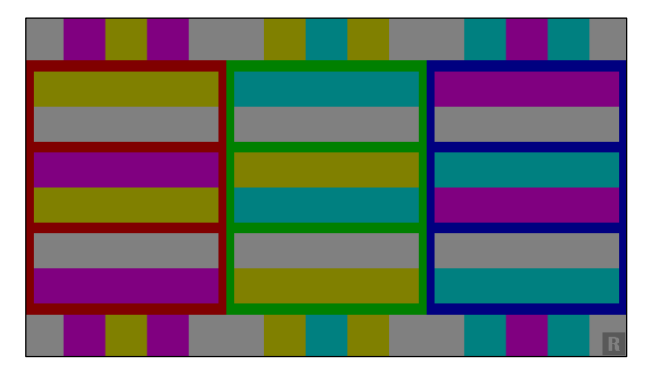

#### 点滅するプライマリカラー

このパターンは、赤、緑、青のバー(プライマ リーカラー)と3つの関連するセカンダリカ ラー(黄色、シアン、マゼンタ)が上部で点滅 していることを示しています。

各プライマリカラーの上下には、プライマリカ ラーに関連する2つのセカンダリカラーも点 滅します。 その他のパターン 続き2

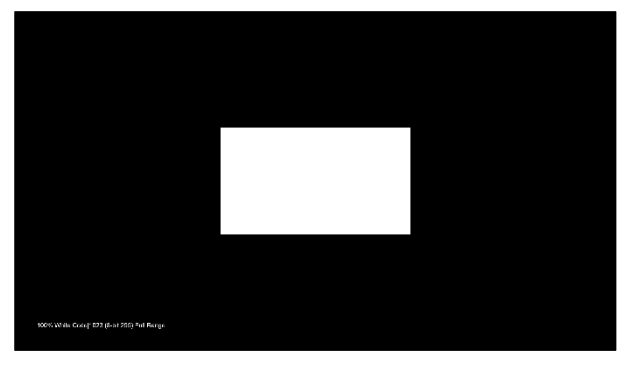

### グレースケールスイープ

このパターンファイルフォルダーは、異なる パッチサイズで11ステップのグレースケール スイープを含む10個のサブセクションで構成 されています。 パッチの範囲は2%からフルフィールドまでで す。

カラーメーターを使用すると、パッチサイズ間の画面上のAPLに基づいて、測定値の変化を観察できます。

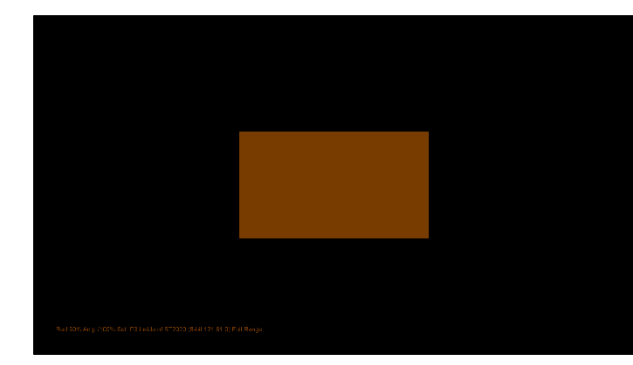

BT2020パターンの色域 このファイルフォルダーは、4つの独立したサ ブセクションで構成されています。 BT.2020色域内のP3およびBT.709色軸ポイン トの両方に6ポイントカラーおよび30ポイント 飽和スイープを含みます。

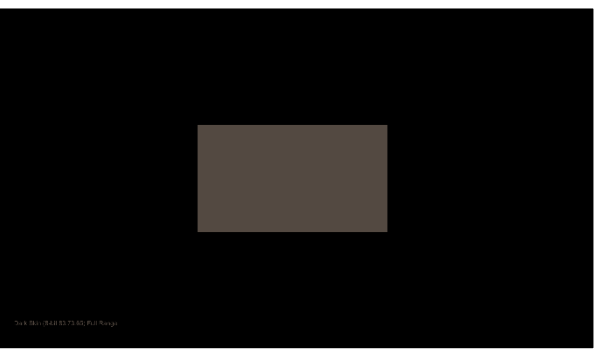

#### | ColorCheckerスイープ

このパターンファイルフォルダーは、4つの 個別のサブセクションで構成されています。 24ポイントMCDオリジナルカラーチェッカー、 18ポイントChromaPureスキントーンカラー チェッカー、24ポイントパントンスキントーン カラーチェッカー、および23ポイントCalMAN デフォルトカラーチェッカー。 これらの4つのパターンセットは、BT.2020の 色域の約50%、約100 nitを正確にターゲッ トするように設計されています。

この決定の背後にある方法論は、ほとんどのHDR対応ディスプレイに達成可能なター ゲットを提供することでした。

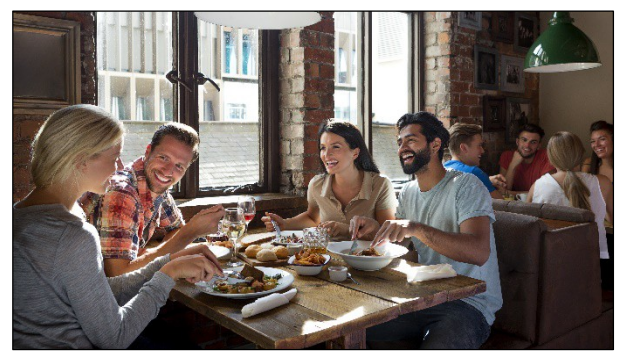

#### テスト映像

このファイルフォルダーには、2つのFMVシー ンとともに、8つの静止フレームのドルビービ ジョンテストクリップが含まれています。 風景、自然、肌の色合い、都市の日没(アスペ クト比1.85:1で表示)、オーシャンサイド(アス ペクト比2.40:1で表示)、パントンスキントーン、 レストランシーン、インド市場、ウォークインザ シティ、屋上シーン。

これらのテスト映像クリップはそれぞれ、ネイティブsRGBであり、BT2020 / ST2084に変換され、 200-300 nitにグレーディングされ、ピークnitレベルは4,000 nitに達します。 10個のテストクリップはそれぞれ、キャリブレーション観察の前後の確認に利用できます。 その他のパターン 続き3

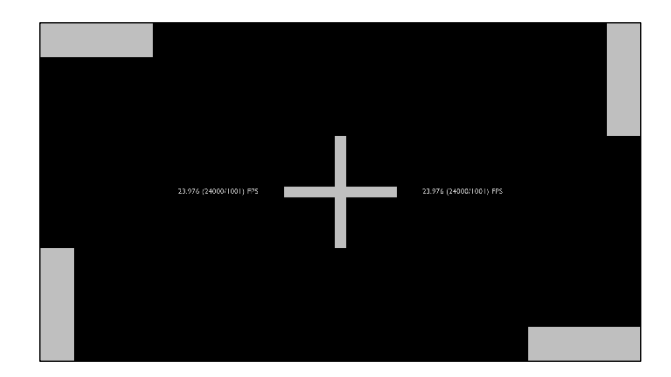

フレームレートとジャダーパターン 主に、不適切なフレームレート処理、意図しな いフィルムジャダー、および/またはその他の 関連するフレームレートアーティファクトに関 する迅速な観察に利用されます。 また、フレーム補間によってもたらされる負の 副作用を露出するように設計されています。

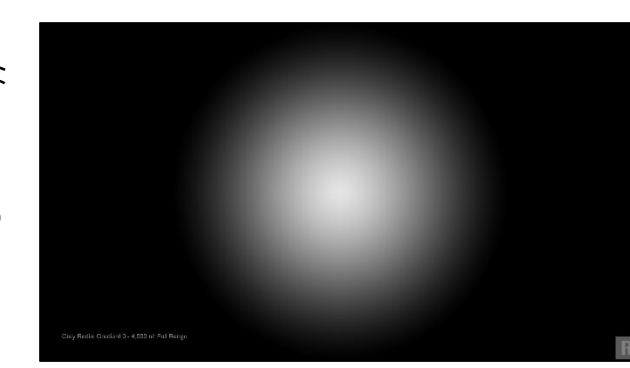

**放射状グラデーションパターン** バンディングアーティファクトを発見するように 設計されています。 この10ビットのグラデーションパターンは、グ レースケールとともに、プライマリカラーとセカ ンダリカラーの両方で利用できます。 これらのパターンの範囲は、中心から4,000 ニットのピークから1刻みで0ニットの周囲まで です。

# このチュートリアルは、CalMANソフトウェアのユーザー様向けであり、 且つ手動キャリブレーションをご理解されているユーザー様向けとなります。

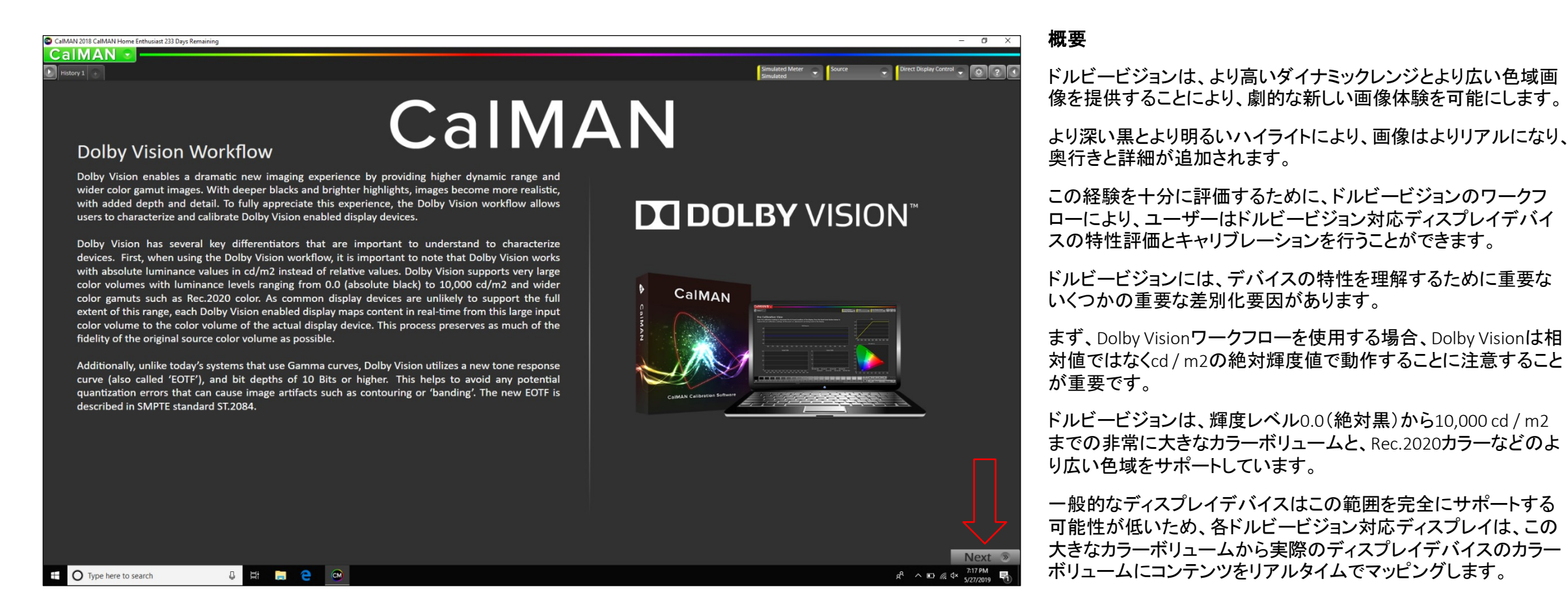

このプロセスは、元のソースカラーボリュームの忠実度を可能な限り維持します。さらに、ガンマ曲線を使用する今日のシステムとは異なり、ドルビービジョンは新しいトーンマップ曲線(「EOTF」とも 呼ばれます)と10ビット以上のビット深度を使用します。これにより、等高線や「バンディング」などの画像アーチファクトを引き起こす可能性のある潜在的な量子化エラーを回避できます。 新しいEOTFは、SMPTE標準ST.2084で説明されています。

Dolby Vision Calibration.cwfxファイルをダウンロードしたら、ファイルを解凍し、ダブルクリックするだけで、CalMANソフトウェアが起動し、カスタムDolby Visionワークフローが読み込まれます。 完全にロードされると、上記の画像が表示されます。

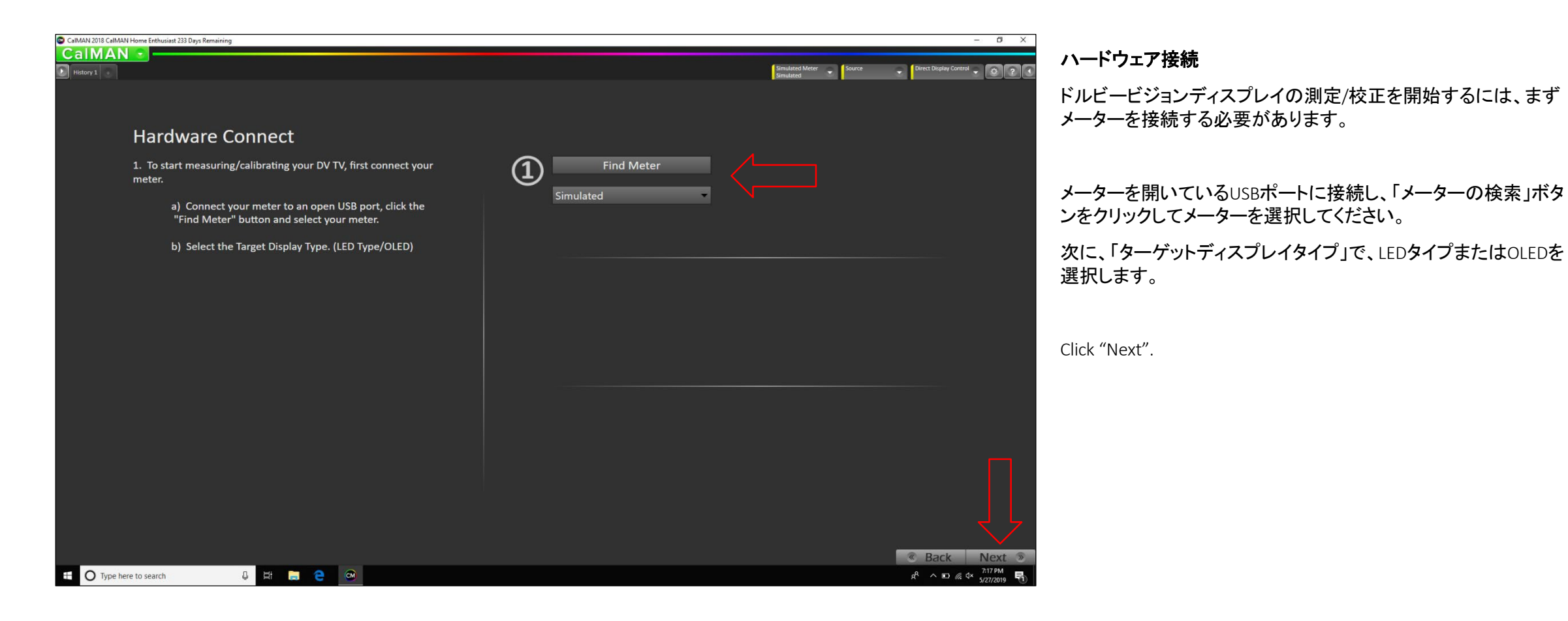

| CalMAN 2018 CalMAN Home Enthusiast 233 Days Remaining |                  |                           | - 0 X                                                                               |
|-------------------------------------------------------|------------------|---------------------------|-------------------------------------------------------------------------------------|
|                                                       |                  | Simulated Meter Simulated | Direct Display Control 🗸 🔕 2 🕔                                                      |
| Options:                                              |                  |                           |                                                                                     |
|                                                       |                  |                           |                                                                                     |
| Targets:                                              |                  |                           |                                                                                     |
| Colorspace:                                           | rec.2020 🗸       |                           |                                                                                     |
| Whitepoint:                                           | D65 -            | x: 0.3127 y: 0.329        |                                                                                     |
| Gamma Formula:                                        | ST 2084 HDR (PQ) |                           |                                                                                     |
|                                                       |                  |                           |                                                                                     |
|                                                       |                  |                           |                                                                                     |
|                                                       |                  |                           |                                                                                     |
|                                                       |                  |                           |                                                                                     |
|                                                       |                  |                           |                                                                                     |
|                                                       |                  |                           |                                                                                     |
|                                                       |                  |                           |                                                                                     |
|                                                       |                  |                           |                                                                                     |
| 🗄 🔿 Type here to search 🔒 🖽                           | <b>2 0</b>       |                           | ≪     Back     Next     ≫       x <sup>A</sup> ^     10     10     10     10     10 |

### ターゲット選択

別の色空間、白色点、ガンマ式をターゲットにしようとしない限り。 デフォルト設定のままにします。

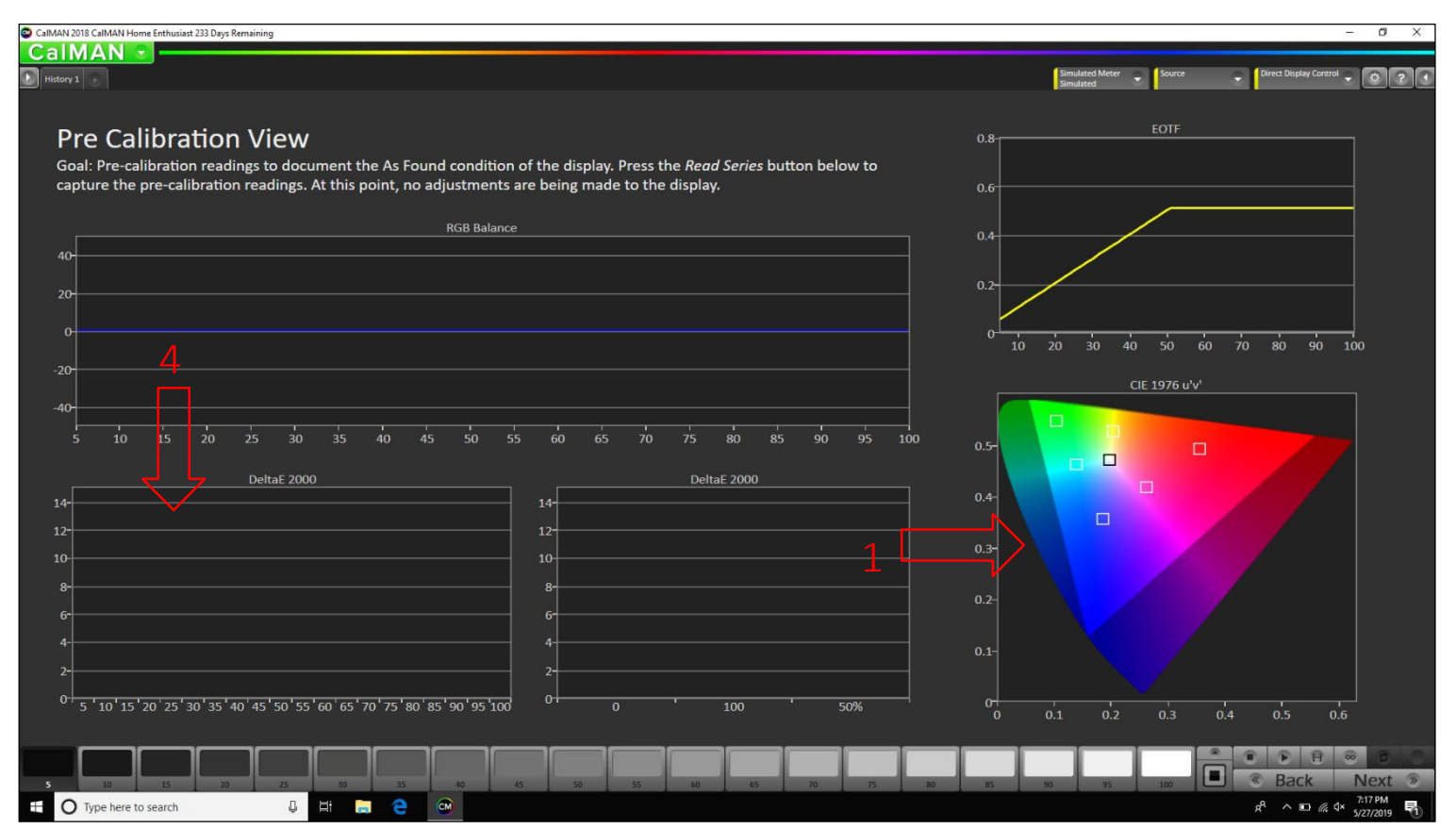

# 

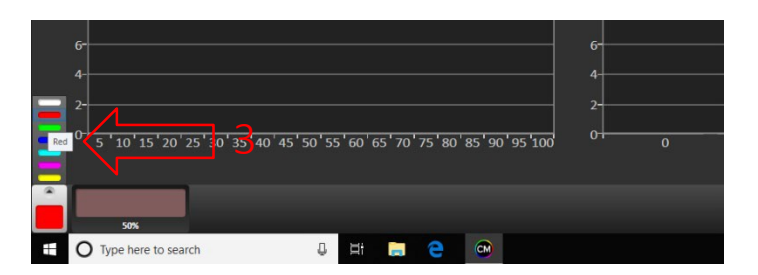

Pre Calibration View

ディスプレイの検出状態を記録するための事前キャリブレーション 測定値。下のRead Seriesボタンを押して、事前キャリブレーション の読み取り値をキャプチャします。この時点では、ディスプレイの 調整は行われていません。

テストパターンスイートで見つかったパターンシーケンスに従う。まず、 画像内のCIEチャートショーをクリックする必要があります。これにより、 50%のRGBYCMカラーパッチとともに、0%の黒と100%の白のオプショ ンが設定されます。

次に、CalMANソフトウェア内にある同じパターンシーケンスと一致 するテストパターンスイート内のパターン順序に従います。

0% - Black
100% - White
50%/50% - Red
50%/50% - Green
50%/50% - Blue
50%/50% - Yellow 7. 50%/50% - Cyan
50%/50% - Magenta

最初の一連の色の読み取りが完了したら、グレースケールを測定します。グレースケールDeltaE 2000チャートの任意の場所をクリックするだけで、グレースケールパッチオプションを再入力できます

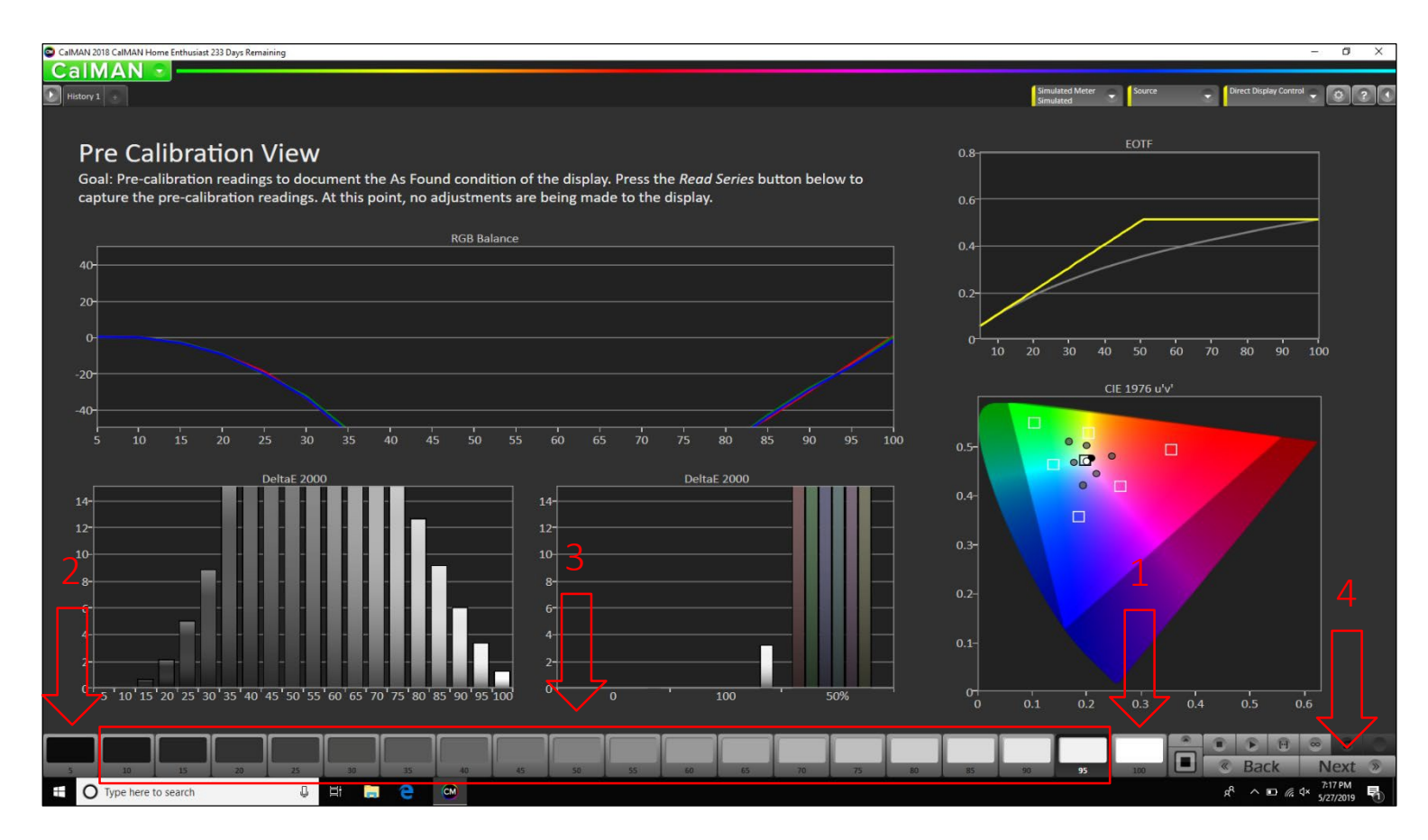

#### **Pre Calibration View**

まず、「100」パッチオプションを選択して開始し、100%白のテスト パターンを測定します。

次に、「5」パッチオプションを選択し、5%ホワイトテストパターンを 測定する必要があります。

使用可能なすべてのパッチが測定されるまで、グレースケールの 手順を進めながら、この方法を10から95まで繰り返します。

ディスプレイのピークニットレベルの機能に応じて、EOTFのロール オフがチャート上で決定されます。

スイート内のテストパターンは4,000 nitでマスターされていますが、 ディスプレイのピークnit機能にトーンマッピングされます。

これで、「Pre Calibration View」モジュールが完了しました。

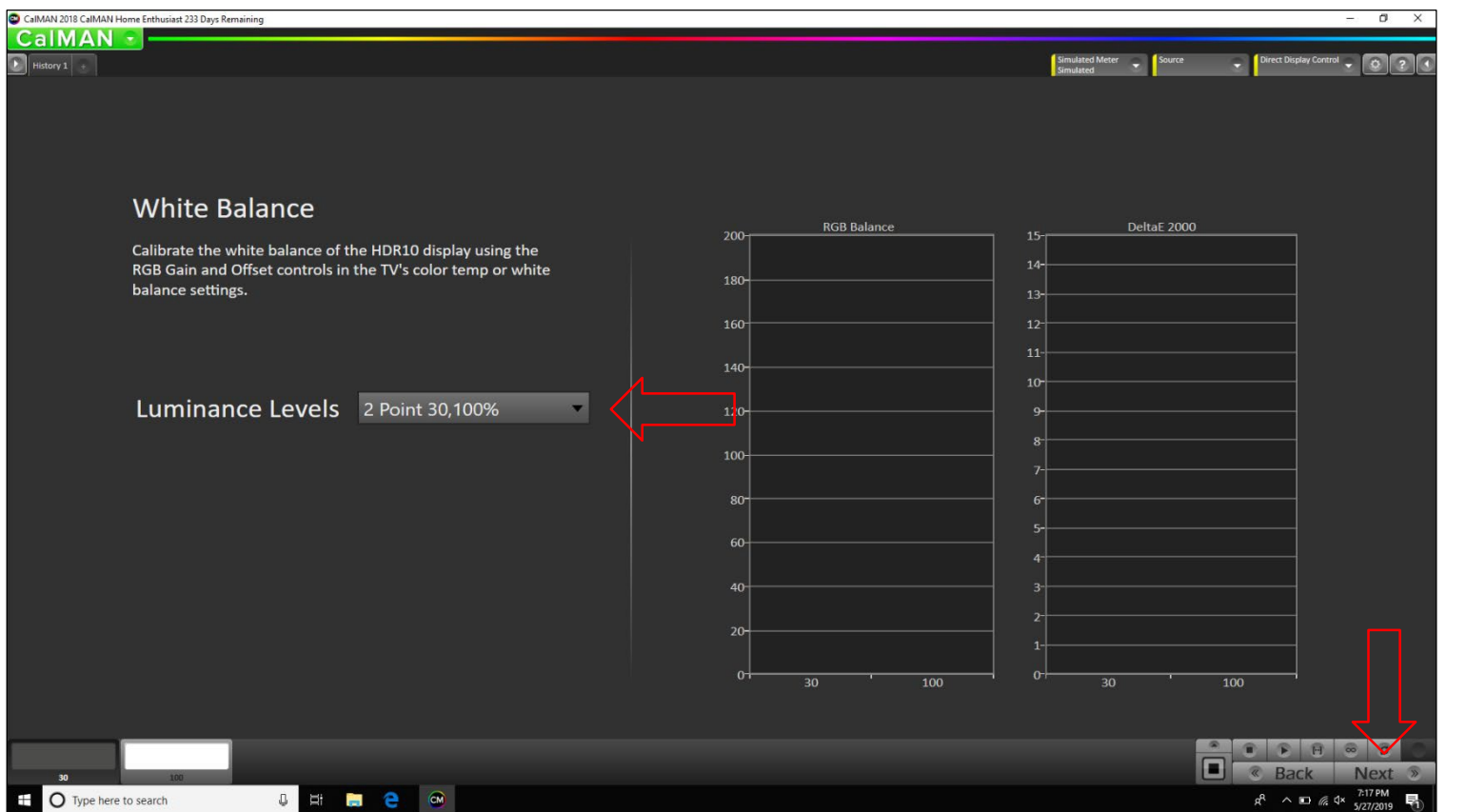

#### White Balance

TVの色温度またはホワイトバランス設定内にあるRGBゲインおよ びオフセットコントロールを使用して、ドルビービジョンディスプレイ のホワイトバランスを調整します。

8つの「輝度レベル」が利用可能です。ディスプレイに最適な最適 な2ポイントオプションを選択します。

両方のグレースケールパッチを測定し、それに応じてRGBレベル のバランスを調整して、最低のDeltaE対応を取得します。 これで、「ホワイトバランス」モジュールが完了しました。

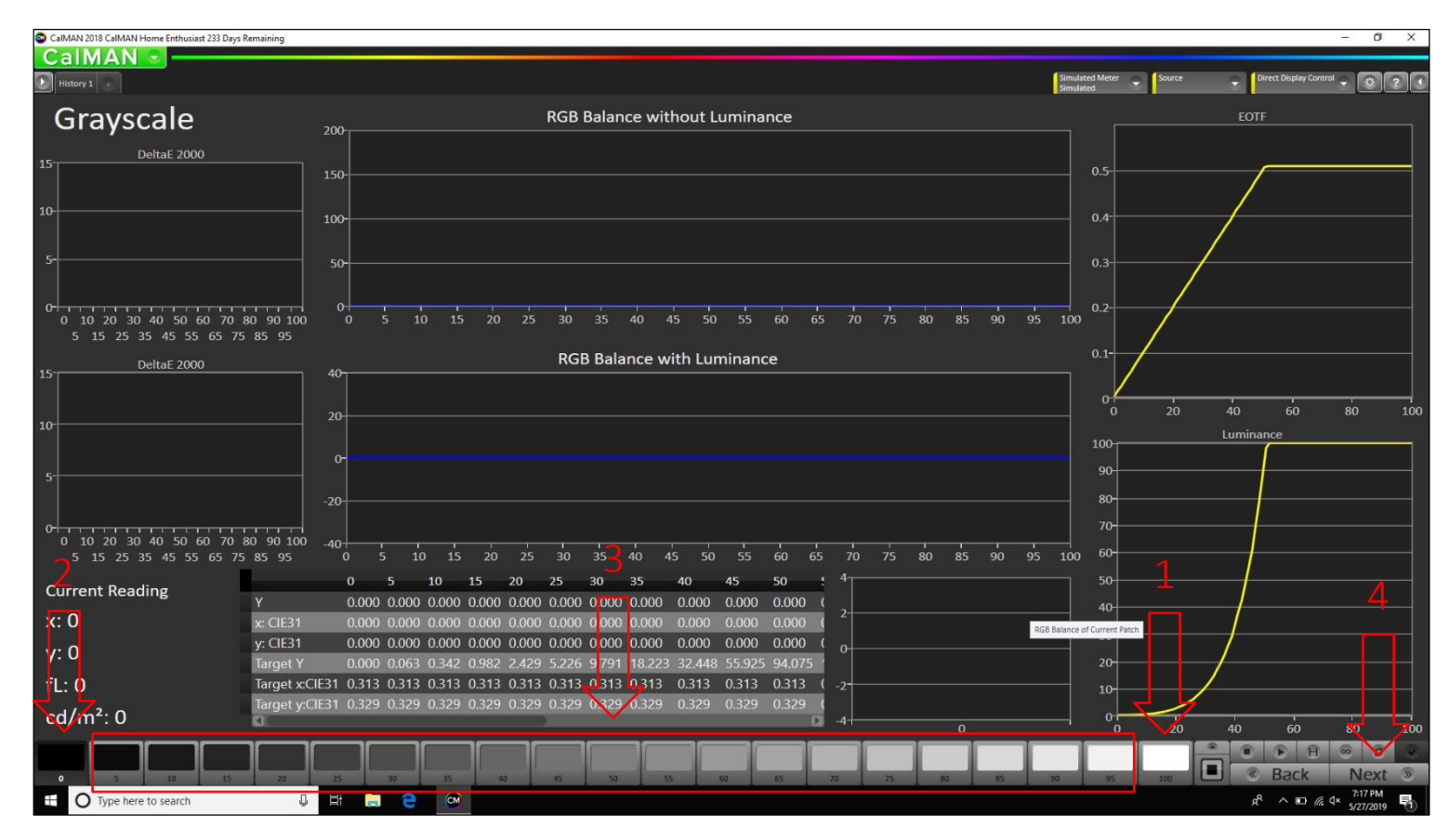

グレースケール

まず、「100」パッチオプションを選択して開始し、100%白のテスト パターンを測定します。

次に、「0」パッチオプションを選択し、0%ブラックテストパターンを 測定する必要があります。

使用可能なすべてのパッチが測定されるまで、グレースケールの 手順を進めながら、5~95でこの方法を繰り返します。

ディスプレイのピークニットレベルの機能に応じて、EOTFのロール オフがチャート上で決定されます。スイート内のテストパターンは 4,000 nitでマスターされていますが、ディスプレイのピークnit機能 にトーンマッピングされます。

例:ディスプレイに1,000 nitを生成する能力がある場合、約75%で ロールオフします。4,000 nit対応ディスプレイは約90%でロールオ フします。

それに応じてRGBレベルのバランスを取り、低から中程度の刺激 レベルに焦点を合わせて、最低のDeltaE対応を試みます。

これで、「グレースケール」モジュールが完了しました。

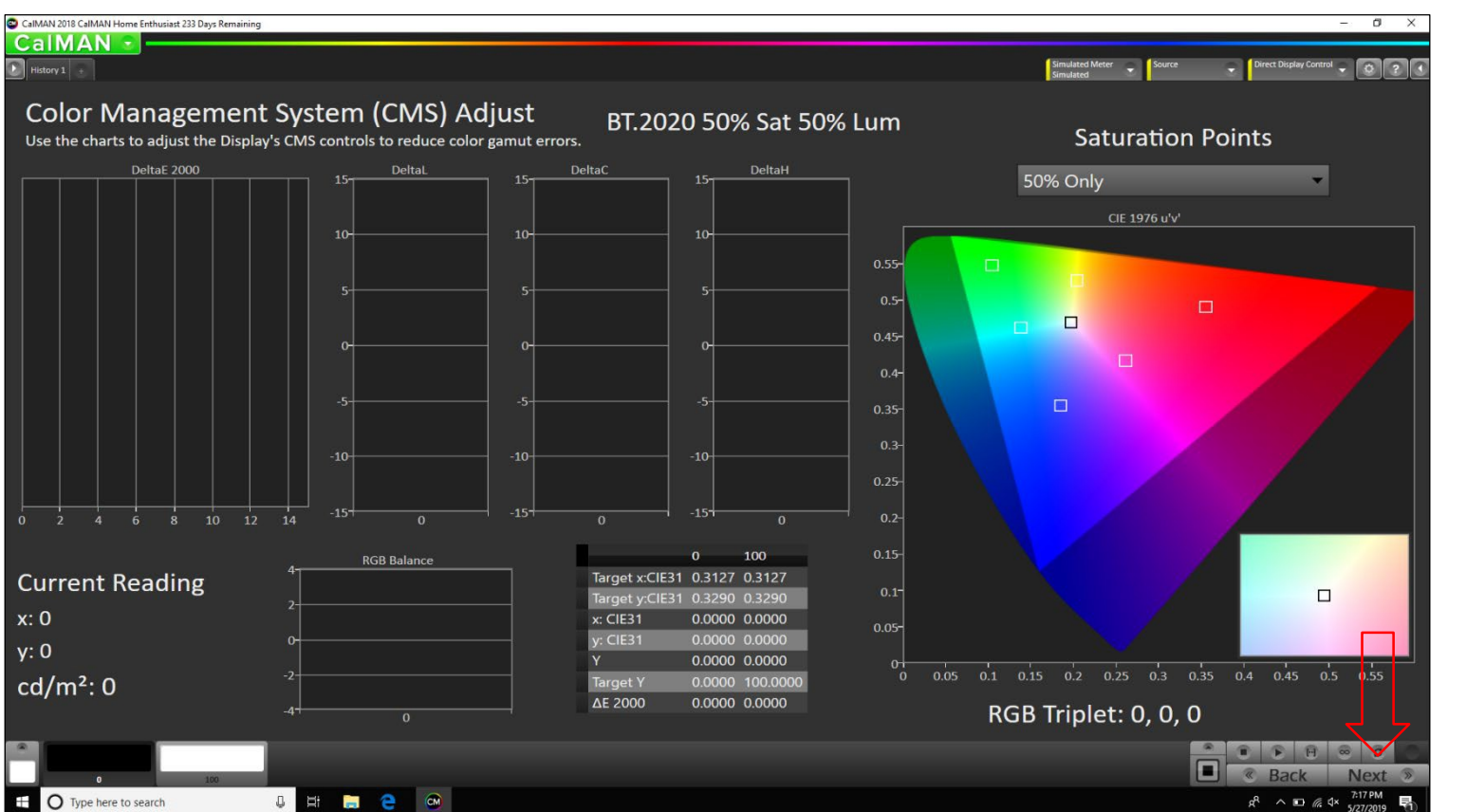

#### カラーマネジメントシステム(CMS)調整

グラフを使用してディスプレイのCMSコントロールを調整し、色域 エラーを減らします。

最初に「0」パッチオプションを選択して開始し、0%ブラックテスト パターンの測定を行います。

次に、「100」パッチオプションを選択し、100%白のテストパターン を測定する必要があります。

基準点がキャプチャされたので、CalMANソフトウェア内で見つ かった同じパターンシーケンスと一致するテストパターンスイート 内の色の残りのパターン順序に従います。

0% - Black
100% - White
50%/50% - Red
50%/50% - Green
50%/50% - Blue
50%/50% - Yellow 7.
50%/50% - Cyan
50%/50% - Magenta

さらに、CMSを調整する従来の方法とは異なり、HDR内では、「x」および「y」ターゲットに焦点を当てる必要があり、「Y」(輝度)に焦点を合わせる必要はありません。 これにより、望ましいDeltaE値よりも高い値が生じる場合があります。

ただし、これは適切な方法論です。色内の輝度シフトはディスプレイのトーンマッピングに影響を与える可能性があるためです。 測定された輝度値は、ディスプレイの能力に基づいて、またはより高いニット値をその能力内に正確にトーンマッピングします。 例:4,000 nitのDolby Pulsarモニターは、これらのパターンのマスタリング表示値が4,000 nitであるため、これらのパターンの適切な輝度値を正確に表示できます。 たとえば、750 nitのみが可能なOLEDパネルに同じカラーパターンを表示すると、x座標とy座標は揃いますが、「Y」(輝度)値はかなり低くなります。

これで、「カラー管理システム(CMS)調整」モジュールが完了しました。Click "Next".

| CAIMAN 2018 CAIMAN Home Enthusiat 233 Days Remaining                                                                    |                        |                                   | - a ×                            |
|----------------------------------------------------------------------------------------------------|------------------------|-----------------------------------|----------------------------------|
| Pilotory 1 🔹                                                                                                    |                        | Simulated Meter Source Direct Dip | ing Control + O ? •              |
| Post Calibration Settings<br>After calibrating a display, you can document the display's post-                          |                        |                                   |                                  |
| calibration settings here. Simply double-click on a field and type in the value/mode seen in the display's menu system. | Picture Mode:          |                                   |                                  |
|                                                                                                    | Color Temperature:     | Gamma:                            | _                                |
|                                                                                                    | Brightness:            | Backlight:                        | ے<br>ب                           |
|                                                                                                    | Color:                 | Contrast:                         | 7.                               |
|                                                                                                    | Sharpness:             |                                   |                                  |
|                                                                                                    |                        |                                   | C                                |
|                                                                                                    | R Offset               | R Gain                            |                                  |
|                                                                                                    | G Offset               | G Gain                            |                                  |
|                                                                                                    | B Offset               | B Gain                            |                                  |
|                                                                                                    | CMS/Multipoint Graysca | ale Settings                      |                                  |
|                                                                                                    |                        |                                   |                                  |
|                                                                                                    |                        |                                   |                                  |
|                                                                                                    |                        |                                   |                                  |
|                                                                                                    |                        |                                   |                                  |
|                                                                                                    | Ļ                      |                                   |                                  |
|                                                                                                    |                        |                                   | ck Next »                        |
| 🗄 🔿 Type here to search                                                                                                 |                        | ^ <sup>A</sup> k                  | D //c 4× 7:17 PM<br>5/27/2019 51 |

#### キャリブレーション後の設定

ディスプレイを調整した後、ここでディスプレイの調整後の設定 を文書化できます。

フィールドをダブルクリックして、ディスプレイのメニューシステムに表示される値/モードを入力するだけです。

これで、「ポストキャリブレーション設定」モジュールが完了しました。

| CalMAN 2018 CalMAN Home Enthusiast 233 Days Remaining                                    |                                                                              | - 0 X                                                                             |
|------------------------------------------------------------------------------------------|------------------------------------------------------------------------------|-----------------------------------------------------------------------------------|
|                                                                                          |                                                                              | Simulated Meter Source Direct Display Control                                     |
|                                                                                          |                                                                              | Simulated                                                                         |
| CalarChackers Analysis                                                                   |                                                                              | CIE 1976 u'√                                                                      |
|                                                                                          |                                                                              |                                                                                   |
| Avg. dE2000: 0                                                                           | Avg dE2000: 0                                                                |                                                                                   |
| DeltaE 2000                                                                              | DeltaE 2000                                                                  |                                                                                   |
| 14                                                                                       | 14                                                                           | 0.45-                                                                             |
| 12                                                                                       | 12                                                                           |                                                                                   |
|                                                                                          |                                                                              | 0.35-                                                                             |
| 10                                                                                       | 10                                                                           |                                                                                   |
| 8                                                                                        | 8-                                                                           |                                                                                   |
|                                                                                          |                                                                              | 0.25-                                                                             |
| 6-                                                                                       | 6-                                                                           | 0.2-                                                                              |
| 4                                                                                        | 4                                                                            | 0.15-                                                                             |
|                                                                                          |                                                                              | 0.1-                                                                              |
| 2                                                                                        | 2                                                                            |                                                                                   |
|                                                                                          |                                                                              | RGB Triplet: 255, 255, 255                                                        |
| w/ Luminance Error                                                                       | w/o Luminance Error                                                          | 0 0.05 0.1 0.15 0.2 0.25 0.3 0.35 0.4 0.45 0.5 0.55 0.6                           |
| White Gray 80 Gray 65 Gray 50 Gray 35                                                    | Dark Skin Light Skin Blue Sky Foliage Blue Flower Bluish Green Orang         | ge Purplish Blue Moderate Red Purple Yellow Green Orange Yellow Blue Green Red Ye |
| x: CIE31 0.0000 0.0000 0.0000 0.0000 0.0000                                              | 0.0000 0.0000 0.0000 0.0000 0.0000 0.0000 0.000                              | 0 0.0000 0.0000 0.0000 0.0000 0.0000 0.0000 0.0000 0.0000 0.                      |
| CIE31 0.0000 0.0000 0.0000 0.0000 0.0000                                                 | 0.0000 0.0000 0.0000 0.0000 0.0000 0.0000 0.000                              | 0 0.0000 0.0000 0.0000 0.0000 0.0000 0.0000 0.0000 0.0000 0.                      |
| Y 0.0000 0.0000 0.0000 0.0000 0.0000<br>Terret wCIF21 0.2127 0.2127 0.2127 0.2127 0.2127 | 0.0000 0.0000 0.0000 0.0000 0.0000 0.0000 0.000                              | 0 0.0000 0.0000 0.0000 0.0000 0.0000 0.0000 0.0000 0.0000 0.                      |
| Terret v:CIE31 0.3290 0.3290 0.3290 0.3290 0.3290                                        | 0.3620 0.3560 0.2628 0.4317 0.2502 0.2021 0.510                              | 0 0.2150 0.4597 0.2901 0.5704 0.4745 0.1065 0.5065 0.9400 0.                      |
| Trat V 100.000 80 3390 65 7795 49 4422 35 3489                                           | 9 6506 35 3720 18 8340 13 1360 23 3018 43 1697 28 74                         |                                                                                   |
|                                                                                          |                                                                              |                                                                                   |
|                                                                                          |                                                                              |                                                                                   |
|                                                                                          |                                                                              |                                                                                   |
| White Gray 80 Gray 65 Gray 50 Gray 35 Dark Skin Light Skin Blue Sky                      | Follage Blue Rower Bluish Green Orange Purplish Blue Red Purple Yellow Green | Orange<br>Yellow Blue Green Red Yellow Magenta Cyan Se Back Next >>               |
| 🕂 🔿 Type here to search 🔱 🗮 🚍 🧲                                                          | 8                                                                            | x <sup>A</sup> ^ ₪ <i>@</i> √ <sup>9,17</sup> PM<br>5/27/2019 😽                   |

#### ColorChecker<sup>®</sup>分析

CalMAN ColorCheckerの目的は、広範囲のカラーサンプルポイント にわたって、ディスプレイのパフォーマンスを迅速かつ正確に分 析することです。

このモジュールは、BT.2020の色域の50%、およそ100 nitを正確 にターゲットするように設計されました。

この決定の背後にある方法論は、ほとんどのHDR対応ディスプレイに達成可能なターゲットを提供することでした。

ColorCheckerスイープ全体を処理するときに、「ホワイト」パッチオ プションをクリックして開始します。

ColorCheckerの分析が完了すると、ディスプレイを総合的に測定 して、ディスプレイが希望どおりに動作していること、またはさらに キャリブレーションが必要であることを確認できます。

これで、「ColorChecker®Analysis」モジュールが完了しました。

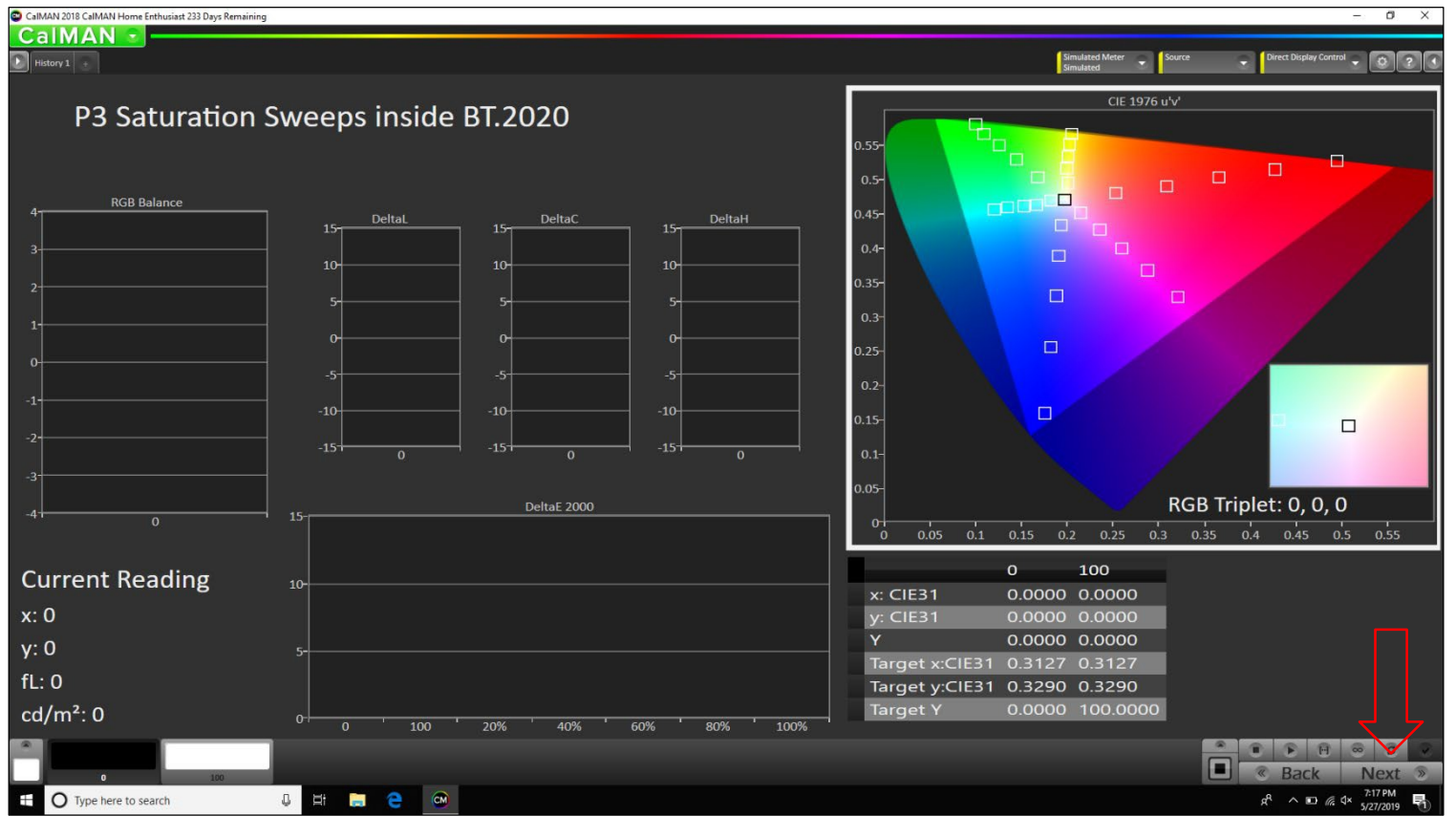

### BT.2020**内の**P3**サチュレーションスイープ**

「BT.2020内のP3サチュレーションスイープ」モジュールの目的は、 すべての原色と二次色にわたって、ディスプレイのサチュレーショ ンパフォーマンスを迅速かつ正確に分析することです。

このモジュールは、BT.2020の色域の50%、およそ100 nitを正確 にターゲットするように設計されました。この決定の背後にある方 法論は、ほとんどのHDR対応ディスプレイに達成可能なターゲット を提供することでした。

最初に「0」パッチオプションを選択して開始し、0%ブラックテスト パターンの測定を行います。

次に、「100」パッチオプションを選択し、100%白のテストパターン を測定する必要があります。

基準点がキャプチャされたので、CalMANソフトウェア内で見つ かった同じパターンシーケンスと一致するテストパターンスイート 内の色の残りのパターン順序に従います。

P3サチュレーションスイープが完了すると、ディスプレイの包括的 な測定が行われ、ディスプレイが希望どおりに動作していること、 またはさらにキャリブレーションが必要であることを確認できます。

```
「BT.2020内部のP3飽和スイープ」モジュールを完了しました。
```

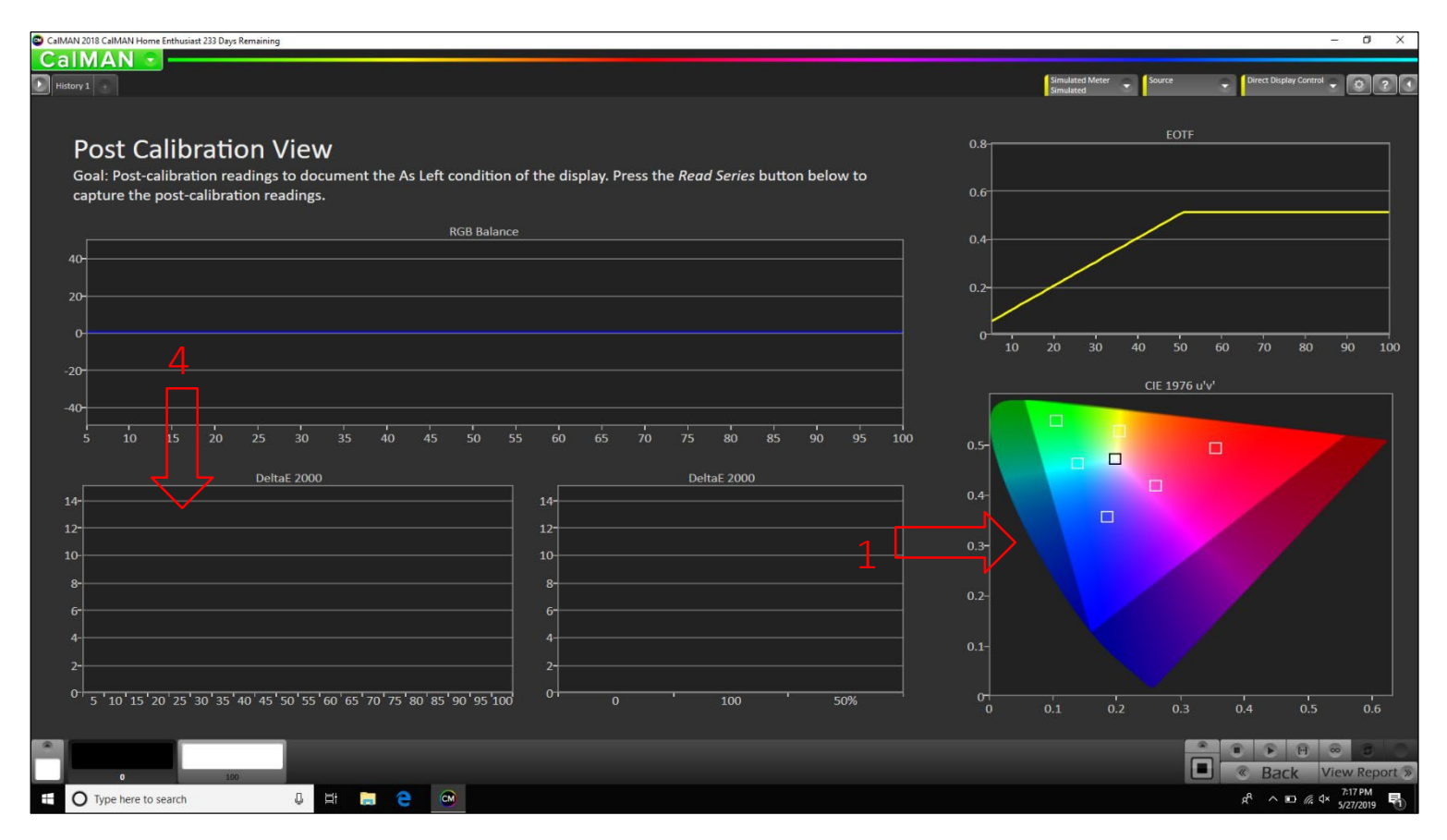

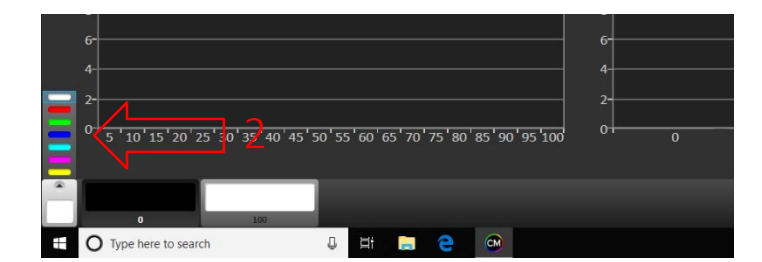

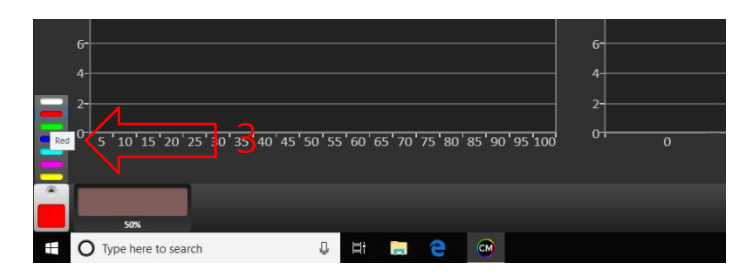

Post Calibration View

ディスプレイの左の状態を記録するためのキャリブレーション後の 測定値。

以下のシリーズを読むボタンを押して、キャリブレーション後の測 定値をキャプチャします。

テストパターンスイートで見つかったパターンシーケンスに従う。 まず、画像内のCIEチャートショーをクリックする必要があります。

これにより、50%のRGBYCMカラーパッチとともに、0%の黒と 100%の白オプションが設定されます。

次に、CalMANソフトウェア内にある同じパターンシーケンスと一致 するテストパターンスイート内のパターン順序に従います。

1.0% - Black 2.100% - White 3. 50%/50% - Red 4. 50%/50% - Green 5. 50%/50% - Blue 6. 50%/50% - Yellow 7. 50%/50% - Cyan 8. 50%/50% - Magenta

最初の一連の色の読み取りが完了したら、グレースケールを測定します。グレースケールDeltaE 2000チャートの任意の場所をクリックするだけで、グレースケールパッチオプションを再入力できます。

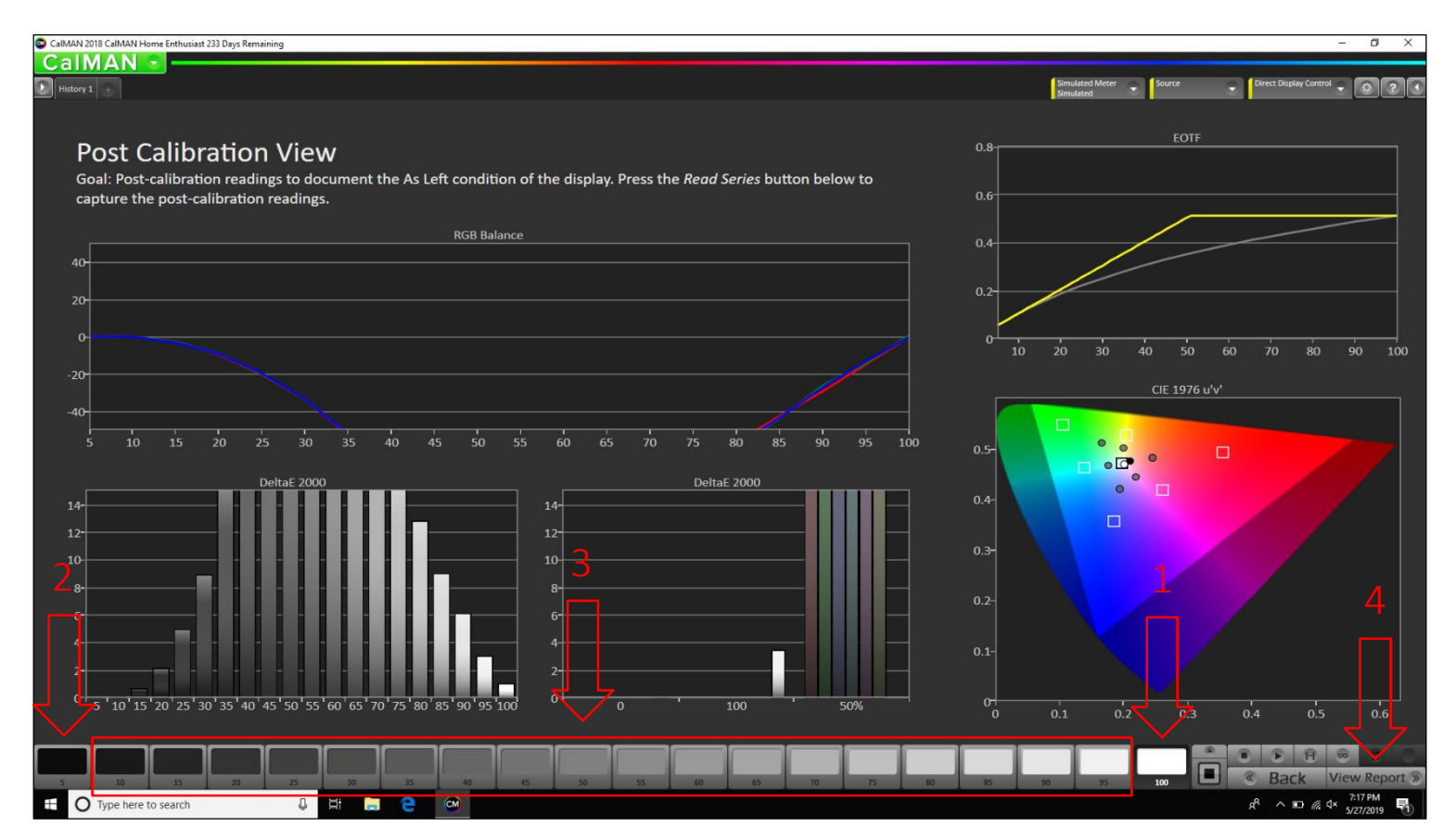

### キャリブレーション後のビュー

まず、「100」パッチオプションを選択して開始し、100%白のテスト パターンを測定します。

次に、「5」パッチオプションを選択し、5%ホワイトテストパターンを 測定する必要があります。

使用可能なすべてのパッチが測定されるまで、グレースケールの 手順を進めながら、この方法を10から95まで繰り返します。

ディスプレイのピークニットレベルの機能に応じて、EOTFのロール オフがチャート上で決定されます。

スイート内のテストパターンは4,000 nitでマスターされていますが、 ディスプレイのピークnit機能にトーンマッピングされます。

これで、「ポストキャリブレーションビュー」モジュールが完了しました。

Click "View Report".

これで、CalMAN Dolby Visionワークフローが完了しました!

# DVS UltraHD | Dolby Vision Test Pattern Suite

### Basic Setup

- Title (REV\_001)
- Meter Placement
- Meter Profile (10% Window Patterns Red, Green, & Blue @ 50% Amp/50% Sat)
- Black Clipping (1 & 2)
- White Clipping (1, 2, 3 & 4)
- Color Bars (50% BT.2020)
- Color Clipping (Color Clipping High & Low)
- Sharpness & Overscan

### **Calibration Workflows**

CalMAN Dolby Vision Workflow (version 5.9.XX)

- Pre Calibration View
- White Balance
- Grayscale
- CMS Adjust
- ColorChecker Analysis
- P3 Sat Sweep inside BT2020
- Post Calibration View

### Advanced Setup Patterns

10% Window Patterns

- 11 Step Grayscale
- 21 Step Grayscale
- 10 Step Gamma
- 20 Step Gamma
- 50% Amplitude/100% Saturation Color
- 50% Amplitude/75% Saturation Color
- 50% Amplitude/50% Saturation Color
- 50% Amplitude/25% Saturation Color
- 50% Amplitude Color Saturation Sweep
- 23 Point ColorChecker
- Contrast

### Miscellaneous Setup Patterns

- Contrast Ratio (10% Window Patterns)
- ANSI Contrast (ANSI Meter Placement & ANSI Contrast)
- Dynamic Contrast
- Grayscale Ramps (Grayscale Steps, Grayscale Ramp & Grayscale Ramp Mix)
- Color Decoding (Color Decoding 50% Amp)
- Color Flashing Primary
- Grayscale Sweeps (10% Window Patterns)
- Color Gamuts in BT2020 Patterns

### Miscellaneous Setup Patterns

- ColorChecker Sweeps
- Test Footage (Landscape, Nature, Skin Tone, City Sunset 1.85:1, Oceanside 2.40:1, Pantone Skin Tone, Restaurant Scene, Indian Market, Walk In The City & Rooftop Scene)
- Frame Rate & Judder Patterns (Judder Test 24 FPS, Judder Test 60 FPS, & Multi-Bar Judder Test 24 FPS)
- Radial Gradient Patterns

### **Test Pattern Information & Metadata**

### Video Metadata

| ID:                   |                                                  |
|-----------------------|--------------------------------------------------|
| Format:               |                                                  |
| Format/Info:          | High Efficiency Video Coding                     |
| Format profile:       |                                                  |
| Dolby Vision:         | 1.0, dvhe.05.06, BL+RPU                          |
| Codec ID:             | dvhe                                             |
| Codec ID/Info:        | . High Efficiency Video Coding with Dolby Vision |
| Duration:             | 1 min 0 s                                        |
| Bit rate:             | 1129 kb/s                                        |
| Width:                |                                                  |
| Height:               | 2160 pixels                                      |
| Display aspect ratio: |                                                  |
| Frame rate mode:      | Constant                                         |
| Frame rate:           |                                                  |
| Color space:          | YUV                                              |
| Chroma subsampling:   |                                                  |
| Bit depth:            |                                                  |
| Bits/(Pixel*Frame):   |                                                  |
| Stream size:          |                                                  |

Writing library: x265 3.0\_Au+17-b36242b9f354:[Windows][GCC 6.3.0][64 bit] 10bit

Encoding settings: cpuid=1111039 / frame-threads=4 / numa-pools=20 / wpp / no-pmode / no-pme / no-psnr / no-ssim / log-level=2 / input-csp=1 / input-res=3840x2160 / interlace=0 / total-frames=48 / level-idc=0 / high-tier=1 / uhd-bd=0 / ref=4 / no-allow-non-conformance / repeat-headers / annexb / aud / hrd / info / hash=0 / no-temporal-layers / open-gop / min-keyint=48 / keyint=48 / gop-lookahead=0 / bframes=8 / b-adapt=2 / b-pyramid / bframe-bias=0 / rc-lookahead=48 / lookahead-slices=0

scenecut=40 / radl=0 / no-splice / no-intra-refresh / ctu=64 / min-cusize=8 / rect / amp / max-tu-size=32 / tu-inter-depth=3 / tu-intra-depth=3 / limit-tu=0 / rdog-level=2 / dynamic-rd=0.00 / no-ssim-rd / signhide / notskip / nr-intra=0 / nr-inter=0 / no-constrained-intra / no-strong-intrasmoothing / max-merge=5 / limit-refs=0 / no-limit-modes / me=3 / subme=4 / merange=57 / temporal-mvp / weightp / weightb / no-analyzesrc-pics / deblock=0:0 / sao / no-sao-non-deblock / rd=6 / no-early-skip / rskip / no-fast-intra / no-tskip-fast / no-cu-lossless / b-intra / no-splitrdskip / rdpenalty=0 / psy-rd=2.00 / psy-rdog=1.00 / no-rd-refine / nolossless / cbqpoffs=0 / crqpoffs=0 / rc=abr / bitrate=50000 / qcomp=0.60 / gpstep=4 / stats-write=0 / stats-read=0 / vbv-maxrate=70000 / vbvbufsize=50000 / vbv-init=0.9 / ipratio=1.40 / pbratio=1.30 / ag-mode=2 / ag-strength=1.00 / cutree / zone-count=0 / no-strict-cbr / gg-size=32 / norc-grain / qpmax=69 / qpmin=0 / no-const-vbv / sar=0 / overscan=0 / videoformat=5 / range=1 / colorprim=2 / transfer=2 / colormatrix=2 / chromaloc=0 / display-window=0 / max-cll=0,0 / min-luma=0 / maxluma=1023 / log2-max-poc-lsb=8 / vui-timing-info / vui-hrd-info / slices=1 / no-opt-qp-pps / no-opt-ref-list-length-pps / no-multi-pass-opt-rps / scenecut-bias=0.05 / no-opt-cu-delta-gp / no-aq-motion / no-hdr / nohdr-opt / no-dhdr10-opt / no-idr-recovery-sei / analysis-reuse-level=5 / scale-factor=0 / refine-intra=0 / refine-inter=0 / refine-mv=0 / refine-ctudistortion=0 / no-limit-sao / ctu-info=0 / no-lowpass-dct / refine-analysistype=0 / copy-pic=1 / max-ausize-factor=1.0 / no-dynamic-refine / nosingle-sei / no-hevc-aq / no-svt / qp-adaptation-range=1.00

| Color range:             | Full      |
|--------------------------|-----------|
| Codec configuration box: | hvcC+dvcC |

### Test Pattern Information & Metadata

### Audio Metadata

| ID:               |                                     |
|-------------------|-------------------------------------|
| Format:           | AAC LC                              |
| Format/Info:      | Advanced Audio Codec Low Complexity |
| Codec ID:         | mp4a-40-2                           |
| Duration:         | 1 min 0 s                           |
| Bit rate mode:    | Constant                            |
| Bit rate:         | 125 kb/s                            |
| Channel(s):       |                                     |
| Channel layout:   | LR                                  |
| Sampling rate:    | 48.0 kHz                            |
| Frame rate:       |                                     |
| Compression mode: | Lossy                               |
| Stream size:      |                                     |

### Quick Links

<u>Dolby Vision White Paper – PDF</u> https://www.diversifiedvideosolutions.com/Dolby\_Vision/Dolby\_Vision\_White\_Paper.pdf

Dolby Vision profiles and levels - Dolby Laboratories - PDF

https://www.diversifiedvideosolutions.com/Dolby\_Vision/Dolby\_Vision\_profiles\_and\_levels-Dolby\_Laboratories.pdf

Dolby Vision Best Practices Color Grading v3.0 – PDF

https://www.diversifiedvideosolutions.com/Dolby\_Vision/Dolby\_Vision\_Best\_Practices\_Color\_Grading\_v3.pdf

Why Master Dolby Vision – PDF

https://www.diversifiedvideosolutions.com/Dolby\_Vision/Why\_Master\_Dolby\_Vision.pdf

CalMAN Dolby Vision Workflow - Dolby Vision Calibration.cwfx

https://www.diversifiedvideosolutions.com/Dolby\_Vision/Why\_Master\_Dolby\_Vision.pdf